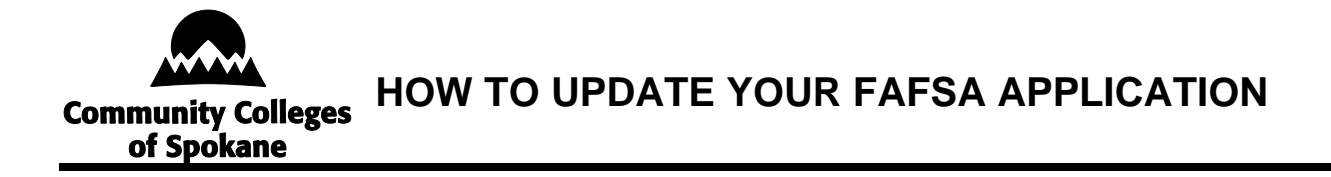

This document is a guide for correcting common errors made when completing the FAFSA application.

# **TABLE OF CONTENTS**

| Add a Missing Signature                    | 2 |
|--------------------------------------------|---|
| Change Answer to "Direct Unsubsidized Loan |   |
| Only" Question                             | 5 |

#### Add a Missing Signature

All required contributors (you, your parent[s], your spouse) must provide a signature on your FAFSA form. If your form is missing one or more required signatures, it isn't complete, and you won't be eligible for federal student aid.

Once your form is processed, you and your contributor(s) can follow the steps below to add a missing signature.

Note: The images included in these instructions show a parent's view of the form. However, the steps for adding a signature to the form are the same for students and parents.

These instructions can also be found at: <u>How To Correct or Update Your FAFSA® Form</u> | <u>Federal Student Aid</u>

#### Add a Missing Signature: STEP ONE

Log in to StudentAid.gov and select the FAFSA submission from the "My Activity" section of your account Dashboard. You'll then see a submission details page. Under "FAFSA<sup>®</sup> Form Processed," select "Provide Signature."

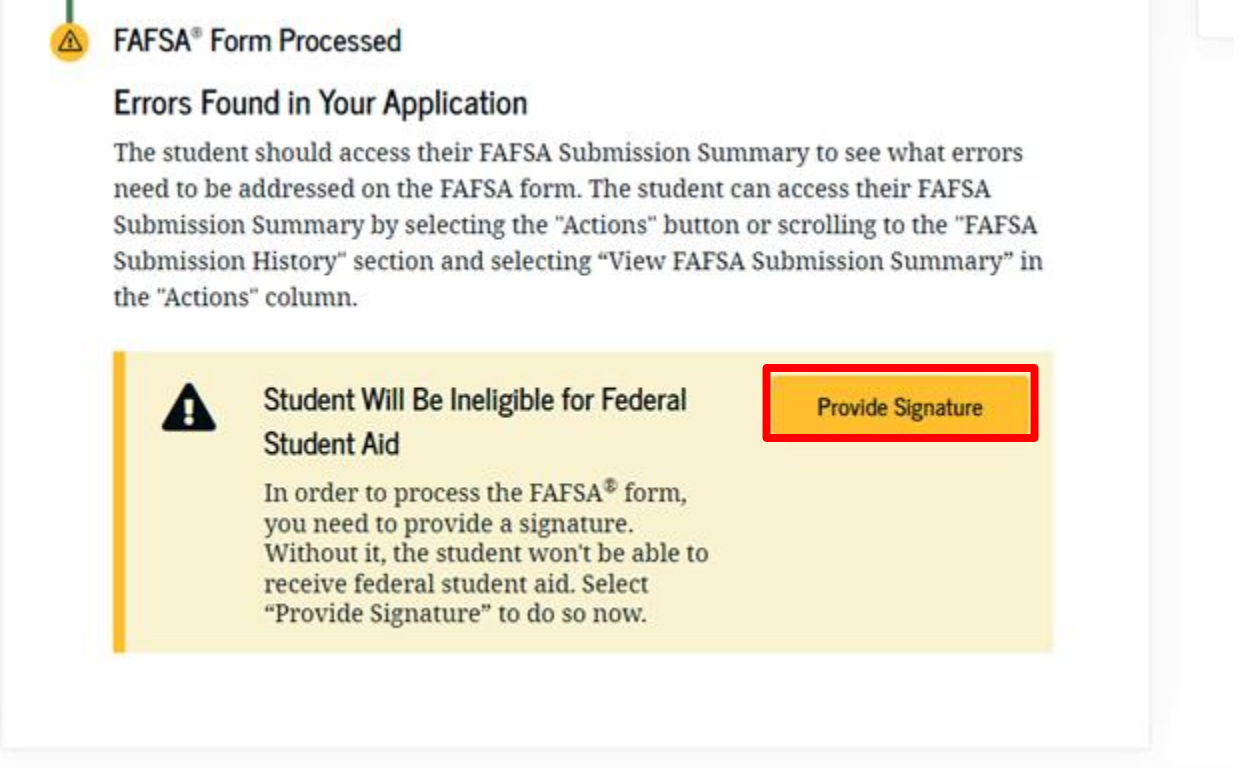

Figure 1 Image of the "My Activity" Details page and the "Provide Signature" button.

#### Add a Missing Signature: STEP TWO

On the "Correct Your FAFSA<sup>®</sup> Form" page, select "Provide Signature."

| FAFSA 2024-2 | 5                                                                                               | orrect Your FAESA                                                                                                    | * Form                                                                                                    |                |  |
|--------------|-------------------------------------------------------------------------------------------------|----------------------------------------------------------------------------------------------------|----------------------------------------------------------------------------------------------------|----------------|--|
|              |                                                                                                 | Before You St                                                                                                    | art                                                                                                    |                |  |
|              | We'll guide you through the ready with your personal                                            | e corrections you need to m<br>nformation and any docume                                                                                                    | nake to the student's form. Be<br>ents you may need.                                                                              |                |  |
|              | The student has been<br>the actions required w<br>FAFSA form and will b<br>review your changes. | notified of<br>thin their main<br>e able to fed<br>estion<br>charter<br>charter<br>char | eed on the corrections you<br>ke, the student's eligibility for<br>eral student aid and/or the<br>imated aid amounts may<br>inge. |                |  |
| -            | Carrel                                                                                          |                                                                                                    | Pro                                                                                                    | vide Signature |  |

 Help Center 1 Contact Us 1 Ste Feedback
 About Us
 Amount center
 Data Center
 Resources
 Forms Library

 Figure 2 Image of the "Correct Your FAFSA® Form" page with a blue "Provide Signature" button in the

#### Add a Missing Signature: STEP THREE

bottom right corner.

On the "Review Changes" page, select "Continue."

Note: If a missing signature is your only error, you'll be taken directly to this page. If your section of the form has other errors, you'll be taken to the first page that needs additional information and will reach the "Review Changes" page once you've fixed all issues.

| You're almost done!<br>Select "Continue" to sign and complete the correction. |                                                            |
|-------------------------------------------------------------------------------|------------------------------------------------------------|
|                                                                               | Make More Changes Continue                                 |
| Help Center 1 Contact Us 1 Site Feedback                                      | About Us Announcements Data Center Resources Forms Library |
| Federal Student Aid                                                           |                                                            |

Figure 3 Image of the "Review Changes" page with a "Continue" button in the bottom right corner.

#### Add a Missing Signature: STEP FOUR

On the "Signature" page, select "Sign and Submit."

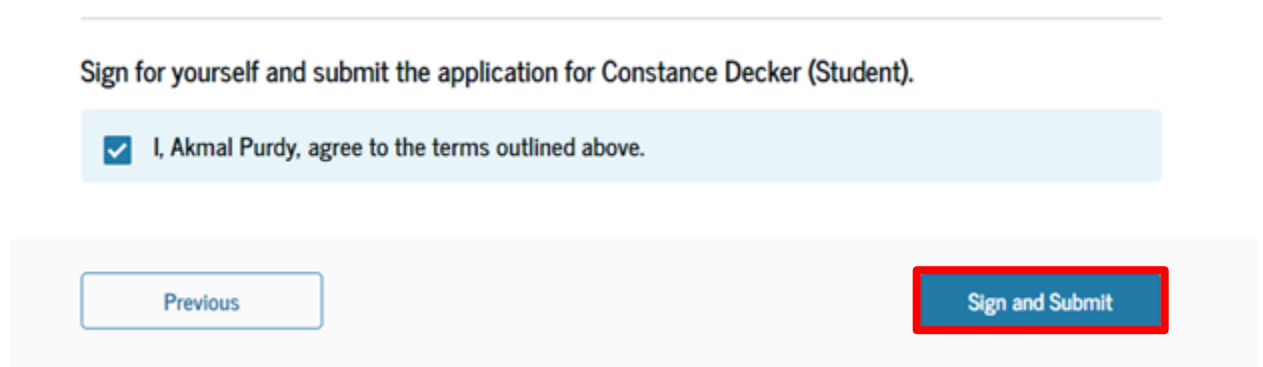

Figure 4 Image of the "Signature" page with a "Sign and Submit" button in the bottom right corner.

#### Add a Missing Signature: STEP FIVE

After selecting "Sign and Submit," you'll be taken to a page that confirms the FAFSA form is complete.

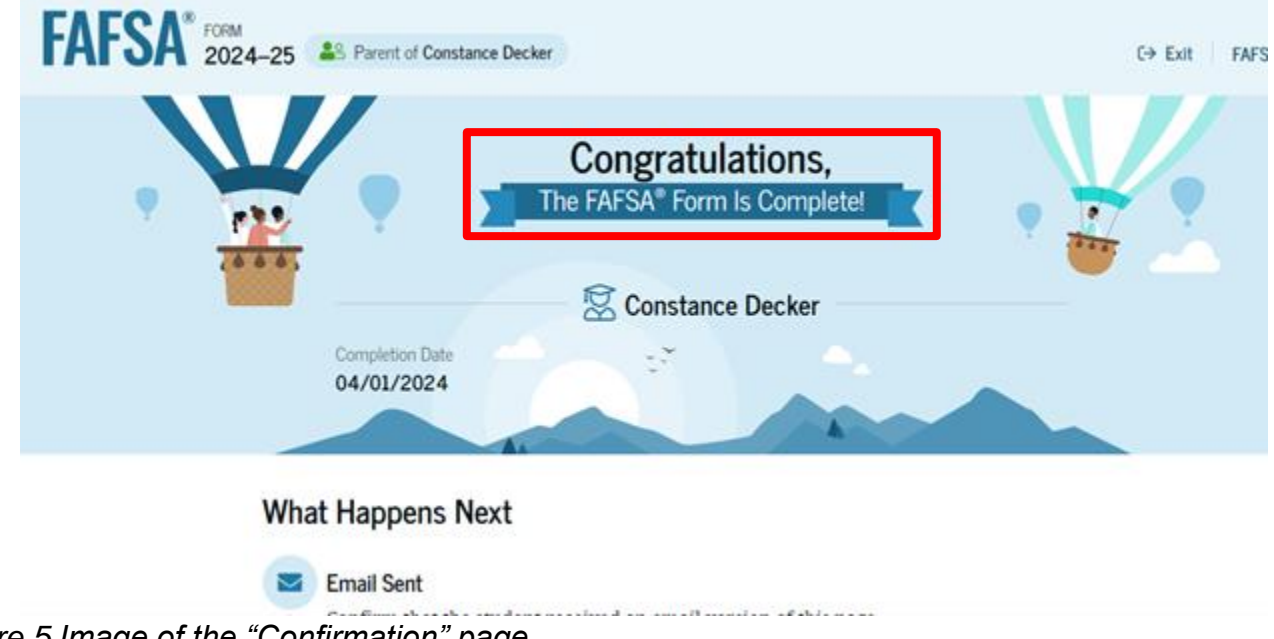

Figure 5 Image of the "Confirmation" page.

#### Change Answer to "Direct Unsubsidized Loan Only" Question

On the 2024–2025 FAFSA form, dependent students have the option to indicate that their parents are unwilling to provide their information and therefore want to apply for only a <u>Direct Unsubsidized Loan</u>. However, if a dependent student doesn't provide parent information, their eligibility for other types of federal student aid can't be calculated. This means they won't be eligible for a Federal Pell Grant, Federal Work-Study, or a Direct Subsidized Loan.

If you selected to apply for only a Direct Unsubsidized Loan by mistake, follow the steps on the following page to change your answer to this question and invite your parent(s) to your form.

These instructions can also be found at: <u>How To Correct or Update Your FAFSA® Form</u> | <u>Federal Student Aid</u>

#### Change Answer to "Direct Unsubsidized Loan Only" Question: STEP ONE

Log in to StudentAid.gov and select your FAFSA submission from the "My Activity" section of your account Dashboard. You'll then see your submission details, including your form's status. Select "Start Your Correction" from under the "Student Actions Needed" section.

The student should access their FAFSA Submission Summary to see what errors need to be addressed on the FAFSA form. The student can access their FAFSA Submission Summary by selecting the "Actions" button or scrolling to the "FAFSA Submission History" section and selecting "View FAFSA Submission Summary" in the "Actions" column.

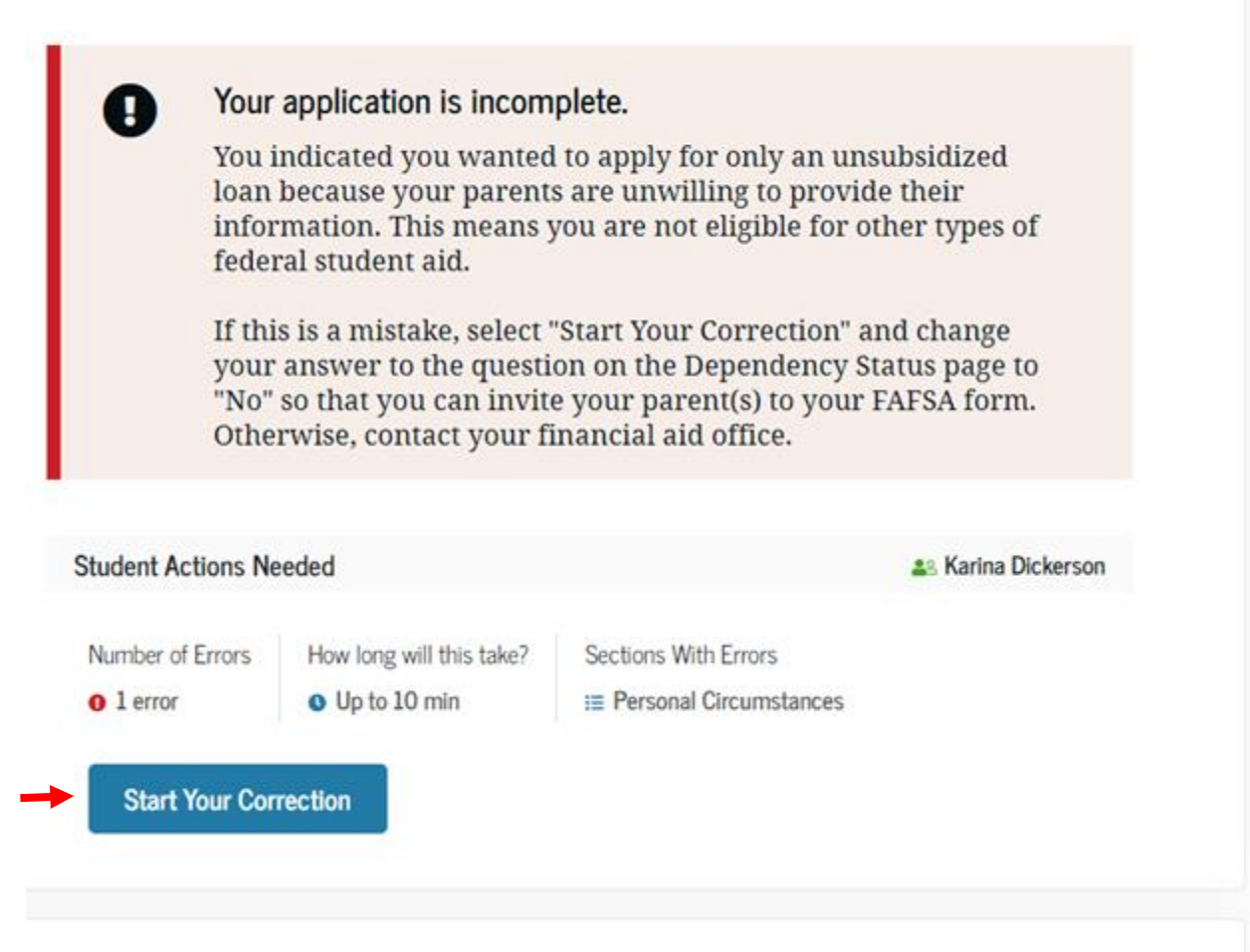

Figure 6 Image of an application incomplete message and the "Start Your Correction" button.

#### Change Answer to "Direct Unsubsidized Loan Only" Question: STEP TWO

Select "Continue" on the "Correct Your FAFSA<sup>®</sup> Form" page.

| Correct Yo                                                                                                    | ur FAFSA* Form                                                                                                    |
|----------------------------------------------------------------------------------------------------|----------------------------------------------------------------------------------------------------|
| Befor                                                                                                    | e You Start                                                                                                    |
| We'll guide you through the corrections you need to make to your form. Be ready with<br>your personal information and any documents you may need. |                                                                                                    |
| You will need to sign and submit<br>changes to the student section<br>first before updating the<br>contributor sections of your<br>FAFSA form.    | Based on the corrections you<br>make, your eligibility for federal<br>student aid and/or the estimated<br>aid amounts may change. |

Figure 7 Image of the "Correct Your FAFSA® Form" page with a blue "Continue" button in the bottom right corner.

#### Change Answer to "Direct Unsubsidized Loan Only" Question: STEP THREE

Select "Start Student Section" on the "Error Summary" page.

| FAFSA <sup>®</sup> 2024 | -25 Student Karina Dickerson                                                                                                    | Save FAFSA Menu       |
|-------------------------|----------------------------------------------------------------------------------------------------|-----------------------|
| $\rightarrow$           | Error Summary                                                                                                    |                       |
|                         | The areas of your form that need attention are listed below. Select<br>"Start Student Section" to begin.                                                          |                       |
|                         | Student Actions Needed                                                                                                    |                       |
|                         | Number of Errors         How Long Will This Take?         Sections With Errors           • 1 error         • Up to 5 - 10 mins         III Personal Circumstances |                       |
|                         | Previous                                                                                                    | Start Student Section |

Figure 8 Image of the "Error Summary" page with a blue "Start Student Section" button in the bottom right corner.

#### Change Answer to "Direct Unsubsidized Loan Only" Question: STEP FOUR

Navigate through the Personal Circumstances section until you reach the "Your Dependency Status" page. You'll see that "Yes" is selected as the answer to the "Direct Unsubsidized Loan Only" question.

# Your Dependency Status

Previous

|                                                                    | Dependent Student<br>Based on your answers, you are a dependent student. This means you must provide<br>parent information on your FAFSA <sup>®</sup> form. This information helps determine how<br>much federal student aid you're eligible to receive. |
|--------------------------------------------------------------------|----------------------------------------------------------------------------------------------------|
| Direct Unsul<br>Are the studen<br>unusual circum<br>information?   | sidized Loan Only<br>'s parents unwilling to provide their information, but the student doesn't have an<br>stance that prevents them from contacting or obtaining their parents'                                                                         |
| Select "No" if the s<br>ALL types of finance<br>be required to pro | tudent wants a financial aid administrator at their school to determine eligibility for<br>Icial aid, including grants, loans, and work-study funds. The student's parent(s) will<br>vide their information on the FAFSA form.                           |
|                                                                    |                                                                                                    |

| Figure 9 Image of the "Your Dependency Status" page. | "Yes" is selected as | the answer to |
|------------------------------------------------------|----------------------|---------------|
| the "Direct Unsubsidized Loan Only" question.        |                      |               |

Continue

#### Change Answer to "Direct Unsubsidized Loan Only" Question: STEP FIVE

Change your answer to the "Direct Unsubsidized Loan Only" guestion to "No." Then, select "Continue" to navigate through the rest of the form and invite your parent(s).

### Your Dependency Status

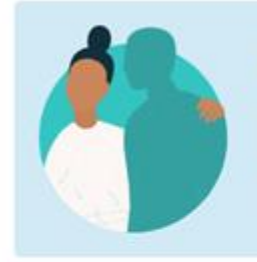

#### **Dependent Student**

Based on your answers, you are a dependent student. This means you must provide parent information on your FAFSA® form. This information helps determine how much federal student aid you're eligible to receive.

## Direct Unsubsidized Loan Only

Are the student's parents unwilling to provide their information, but the student doesn't have an unusual circumstance that prevents them from contacting or obtaining their parents' information? ①

Select "No" if the student wants a financial aid administrator at their school to determine eligibility for ALL types of financial aid, including grants, loans, and work-study funds. The student's parent(s) will be required to provide their information on the FAFSA form.

| ⊖ Yes | No No |
|-------|-------|
|       |       |

Figure 10 Image of the "Your Dependency Status" page. "No" is selected as the answer to the "Direct Unsubsidized Loan Only" question.

#### Change Answer to "Direct Unsubsidized Loan Only" Question: STEP SIX

When you reach the "Review Changes" page, confirm that your answer to the "Direct Unsubsidized Loan Only" question has been changed to "No." Then, select "Continue" to sign and submit your section of the correction.

| You're Almost Done!                                    |                         |
|--------------------------------------------------------|-------------------------|
| Select "Continue" to sign and complete the correction. |                         |
| Student Section                                        | Collapse All            |
| Section 1<br>Personal Circumstances                    | $\odot$                 |
| Direct Unsubsidized Loan<br>Only Updated Answer        | Previous Answer Actions |
| Applying For Unsubsidized Vice No<br>Loan Only         | Yes 🗹 Edit              |
| Make More C                                            | hanges Continue         |

Figure 11 Image of the "Review Changes" page, which displays an update to the "Direct Unsubsidized Loan Only" answer.

#### Change Answer to "Direct Unsubsidized Loan Only" Question: STEP SEVEN

Review the next steps included on the "Section Complete" page. To complete your form, your parent(s) must log in, complete their section, provide their consent and approval and signature, and submit the correction.

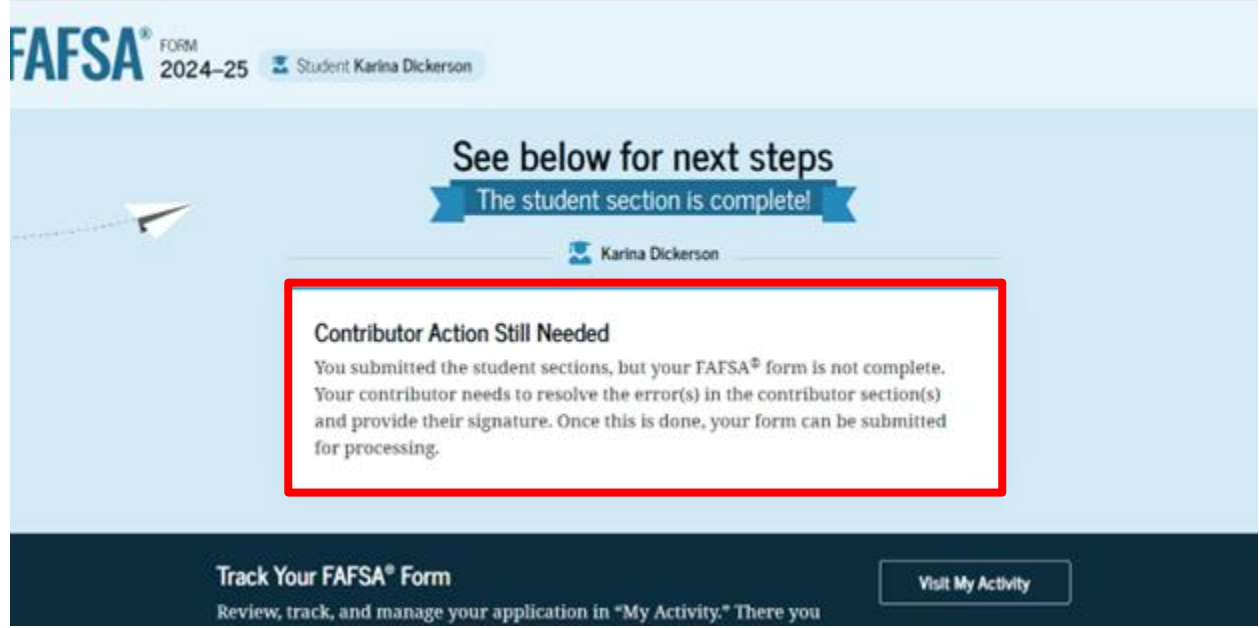

Figure 12 Image of the "Section Complete" page notifying the student that contributor action is needed.